# Interactive Digital

## My Music Player - Démarrage rapide

### 1 - Connexions

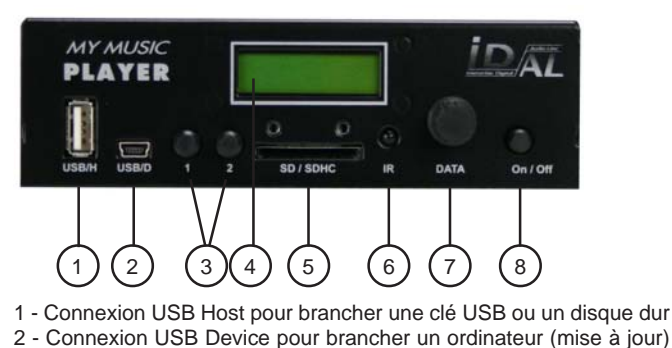

- 3 Bouton 1 et 2
- 4 Afficheur LCD
- 5 Emplacement pour une carte SD/SDHC
- 6 Capteur infrarouge
- 7 Bouton «DATA»
- 8 Bouton marche/arret

### 2 - SD/SDHC et clé USB

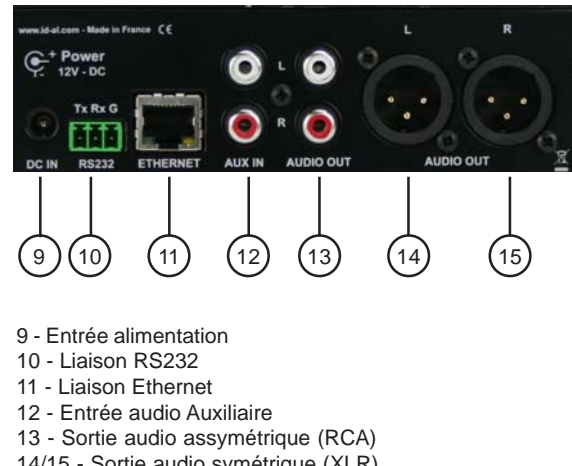

14/15 - Sortie audio symétrique (XLR)

Choisissez une mémoire de qualité d'une taille minimum de 256Mo et jusqu'à 64Go - Formatage FAT32 seulement Compatible avec la plupart des clés USB ou des cartes SD / SDHC du marché.

### 3 - Utilisation du My MusicPlayer

Vous devez créer plusieurs dossiers sur le support «Main media» pour utiliser le My MusicPlayer. Au minimum, vous devez créer un dossier à la racine avec le nom «MUSIC». Dans ce dossier, vous placerez des sous-dossiers musique par exemple «MUS001».

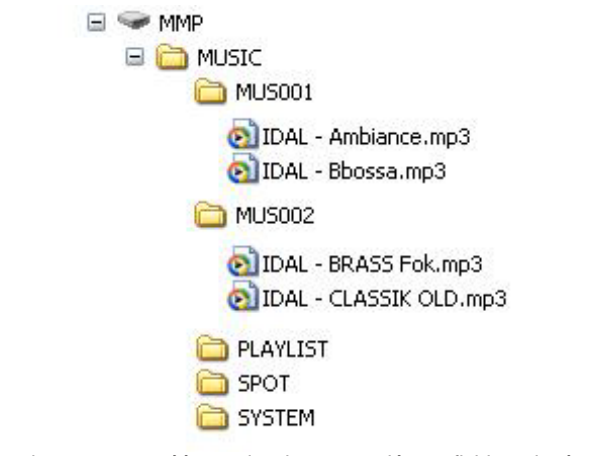

Quand vous avez créé ces dossiers et copié vos fichiers, insérez le média et allumez le lecteur.

### 5 - Lire un dossier de musique

Le lecteur a besoin d'environ 30 secondes pour démarrer à la mise sous tension. Vous pourrez ensuite voir un message d'accueil comprenant le nom, le numéro de série et la version du firmware.

### MY MUSIC PLAYER SA:0B01 V1606

Appuyez sur le bouton date et tourner

USER -> SOURCE -> SELECT SOURCE -> MUS/ PLS/SPT -> MUS -> 001 -> RND

Si le dossier MUS001 existe, vous pourrez alors l'écouter.

### 4 - Première utilisation

Quand vous utilisez le lecteur pour la première fois, celui-ci vous demande de sélectionner le «Main Media» c'est à dire le support que vous avez choisi pour stocker vos fichiers audio. (clé USB, carte SD, disque dur interne).

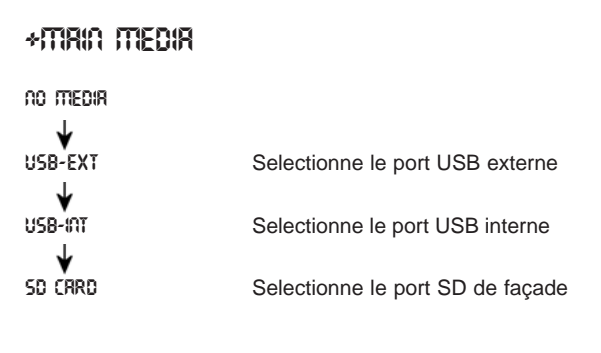

Un appui sur le bouton DATA pour sélectionner la fonction Tourner le bouton pour faire votre choix Appuyer sur le bouton pour valider

### 6 - Utilisation du réseau Ethernet

Connectez le My MusicPlayer sur un réseau Ethernet pour configurer les différents paramètres. (vous pouvez aussi le faire par le bouton DATA et l'afficheur LCD)

Si vous ne connaissez pas l'adresse IP du lecteur (mode DHCP par défaut), vous pouvez utiliser le numéro de série du lecteur.

Dans votre navigateur, tapez : http://mmp-xxxx

xxxx = le numéro de série tel qu'il apparait sur l'écran du LCD

Par exemple : http://mmp-8b01

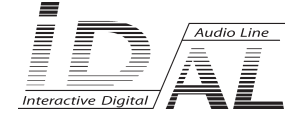

### **My Music Player - Démarrage rapide**

### **Programmation horaire : Scheduler**

Le My MusicPlayer peut être programmé pour modifier la diffusion en changeant de style musical, en diffusant des messages publicitaires ou de confort, en modifiant le volume, en déclenchant des demandes de mise à jour ... Pour cela, vous devez utiliser notre logiciel «ID-AL Scheduler». Le logiciel et le manuel sont disponibles en téléchargement gratuit sur le site web ID-AL www.id-al.com rubrique «Support». Le fichier créé par le logiciel (scheduler.tm3) doit être copié sur le support principal dans le dossier «SYSTEM»

Si vous utilisez la fonction de programmation, n'oubliez pas de régler le lecteur à la bonne date/heure.

### MENU

Quand vous appuyez sur le bouton DATA, vous accédez au menu. Tournez pour changer de menu et cliquez pour valider.

#### USER

Source Romin Mrin Medir Volumes/Grins Drte/Time Ethernet Rutoplay UPDRTE FTP NOW USB Device Mode Frde In/Out

Sélectionne la source de lecture

Sélectionne le média principal Change les volumes Règle la date/heure Configuration Ethernet Mode Autoplay (à la mise sous tension) Mise à jour à partir d'un preset FTP Sélectionne le mode USB pour la mise à jour Configuration des Fade in/out

### **Configuration avec Ethernet**

Connectez le lecteur au réseau et naviguez dans les pages html. L'adresse IP par défaut est : 192.168.1.250

|                                                          | Login                          |  |
|----------------------------------------------------------|--------------------------------|--|
| Home                                                     |                                |  |
| User                                                     | Login                          |  |
| Ethernet                                                 | Password                       |  |
| Web radio                                                | Login                          |  |
| FTP client                                               | Lögn                           |  |
| WLAN                                                     |                                |  |
| Video option                                             |                                |  |
| About                                                    |                                |  |
| Login                                                    |                                |  |
| Login                                                    |                                |  |
| Pour les pages utilis<br>Login : user<br>Password : user | sateurs seulement :            |  |
| Pour les pages adn<br>Login : admin<br>Password : admin  | ninistrateur et utilisateurs : |  |
| Connexion                                                |                                |  |

### **Connexion par FTP :**

Login : ftp Password : ftp Port : 21

### Mise à jour du firmware

Nous offrons des mises à jour du firmware permettant de bénéficier de nouvelles fonctions. Vous pouvez télécharger gratuitement les nouvelles versions sur le site www.id-al.com (rubrique support)

MyMusicPlayer v.1606 est une version béta satable et aboutie mais il peut subsister quelques bugs sur certaines fonctions particulières.

Pour mettre à jour le lecteur, suivez les indications suivantes :

1 - Téléchargez le firmware à partir du site web

2 - Copiez le fichier «my\_music\_player\_fw.bin» à la racine d'une clé USB vierge.

3 - Insérez la clé USB et allumez le lecteur

4 - Attendez environ 5 minutes. Il n'y a rien d'écrit sur l'écran LCD, soyez patient !

Ne pas éteindre le lecteur pendant la mise à jour du firmware.

Quand la mise à jour est terminée, le lecteur vous demande de sélectionnez votre média principal «main media».

Tous les paramètres sont remis à leur valeur d'usine par défaut.

Retirez la clé USB, votre lecteur est prêt.

### Informations complémentaires

Vous pouvez télécharger des documents et des informations supplémentaires sur le site internet www.id-al.com (rubrique support) tels que le manuel, le logiciel Scheduler, des fichiers de tests, le dernier firmware...

N'hésitez pas à nous envoyer vos commentaires, une description d'un bug ou d'un dysfonctionnement, une suggestion d'amélioration... Nous ferons notre maximum pour le corriger ou l'intégrer rapidement.

Un service technique est à votre disposition pour toutes questions sur l'utilisation de l'appareil : Tel : +33 (0) 40 78 22 48 mail : support@wsystem.com